### Guia para acceder y navegar por el geovisor

Para acceder al geovisor es posible utilizar los siguientes enlaces:

- Para pantalla de computador
- a. https://arcg.is/1ju8iG

b. <u>https://experience.arcgis.com/experience/ddb524d73cce45f39ec5a0735e368c44/?draft=-</u> <u>true&org=ongpas</u>

- Para pantalla de dispositivo móvil o celular
- a. <a href="https://experience.arcgis.com/experience/30c7ca649d6641818442eb979e83bd9b">https://experience.arcgis.com/experience/30c7ca649d6641818442eb979e83bd9b</a>

En caso de que salga un anuncio de aviso que exija abrir una cuenta desde ARCGIS, solo debes darle click sobre "Cerrar" o en la "x" varias veces, hasta que el anuncio se quite y así poder acceder plenamente al geovisor.

Al abrir cualquiera de los enlaces anteriormente expuestos, se visualiza el geovisor en una página que contiene tres secciones diferentes:

- 1. Conflictos socio-ambientales por la actividad minero-energética en el Cesar
- 2. Expansión de la frontera extractiva minera.
- 3. Resultados elecciones presidenciales 2022.

#### A continuación se explican las funciones específicas de cada una de estas secciones.

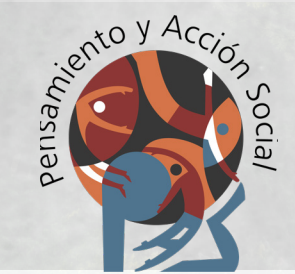

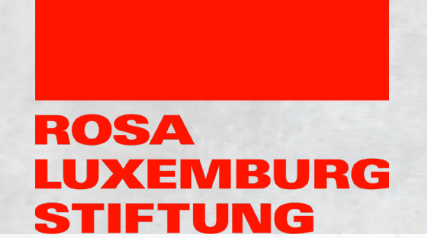

#### 1. Conflictos socioambientales por la actividad minero-energética en el Cesar

Este mapa permite evidenciar los conflictos - tanto sociales como ambientales- que se dan alrededor de la minería y los hidrocarburos presentes en el departamento del Cesar.

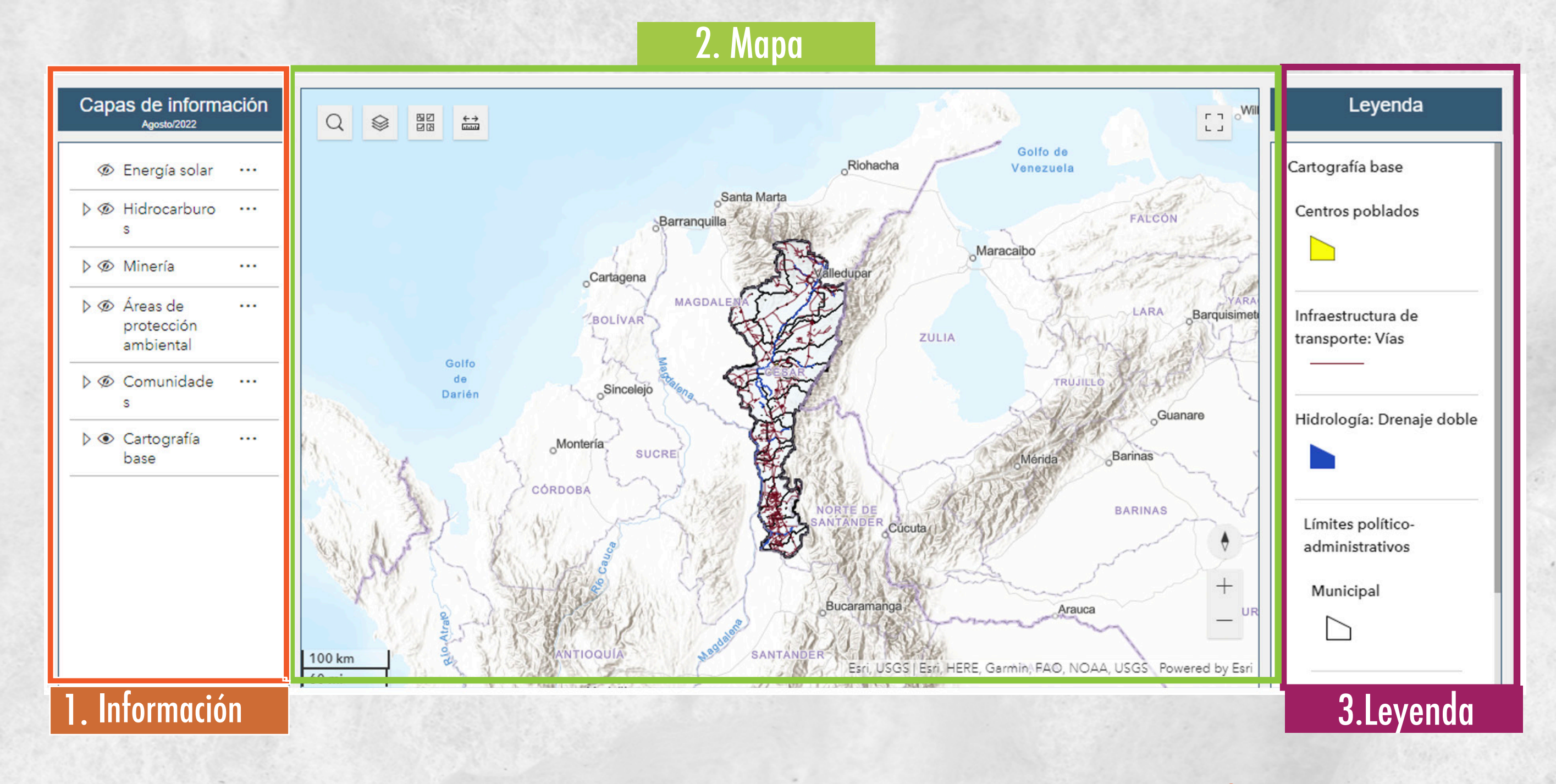

Las tres partes interactúan simultáneamente al activar las capas de información, estas se visualizan en el mapa y se explican con la leyenda.

## 1. Información

Esta sección permite visualizar la información disponible en el mapa, en ella hay diferentes categorías y conjuntos de datos.

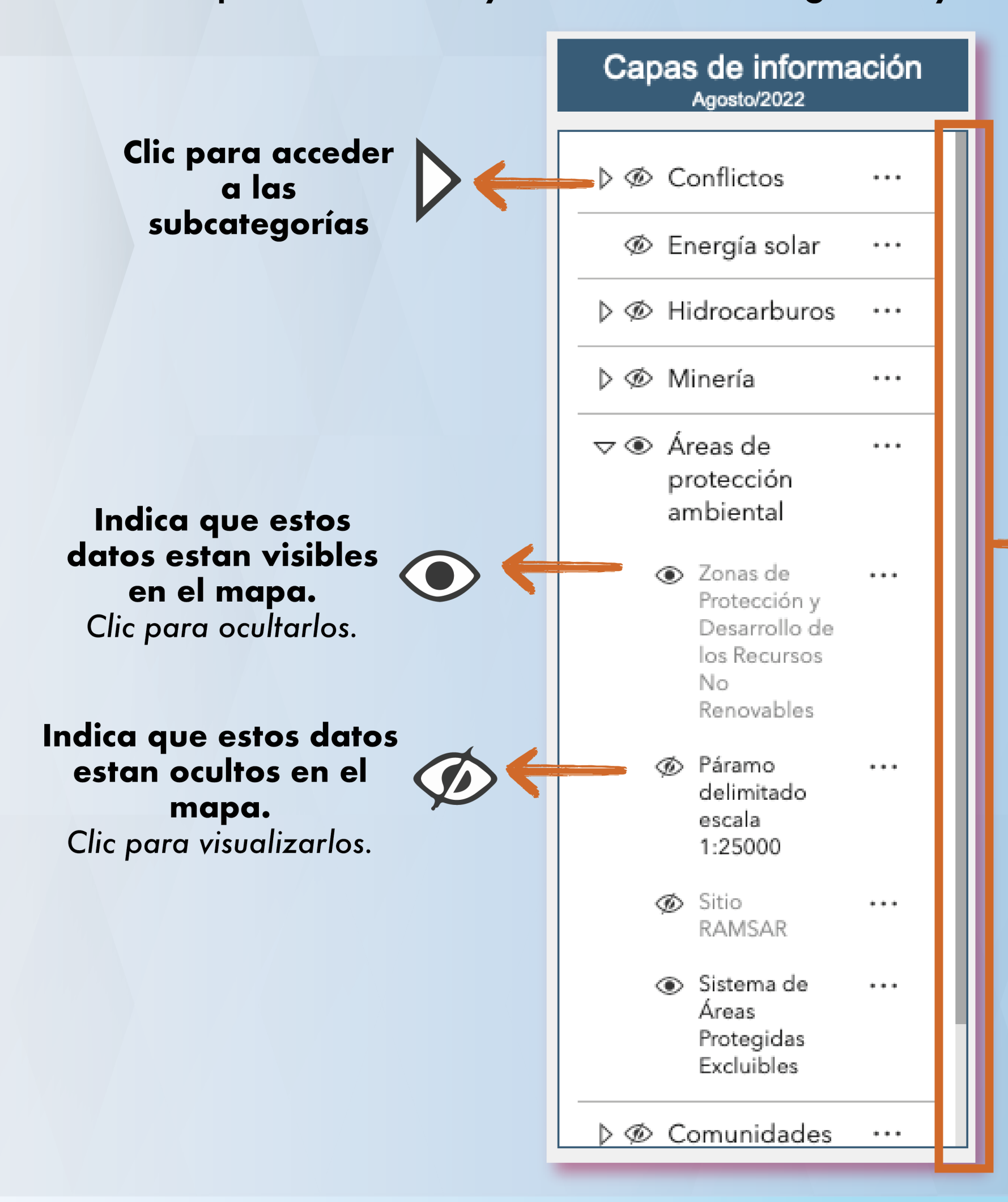

Delinzando esta barra se accede a las categorías de información del Cesar: - Conflictos por solapamiento de áreas - Proyectos de energía solar - Concesión de hidrocarburos actual - Concesión de minería actual - Áreas de protección ambiental - Territorios de comunidades locales - Cartografía base (vías, ríos, límites, centros poblados)

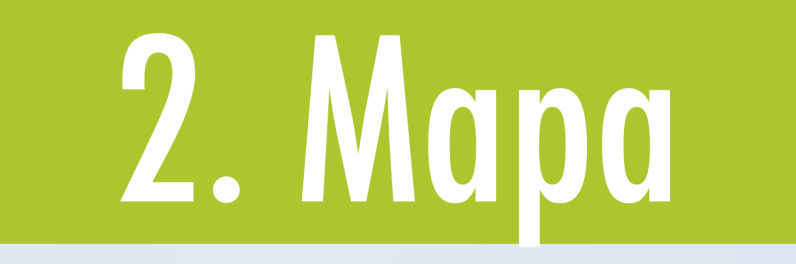

Al interactuar con las categorías y visualizaciones de las capas de información los cambios se reflejan en esta sección.

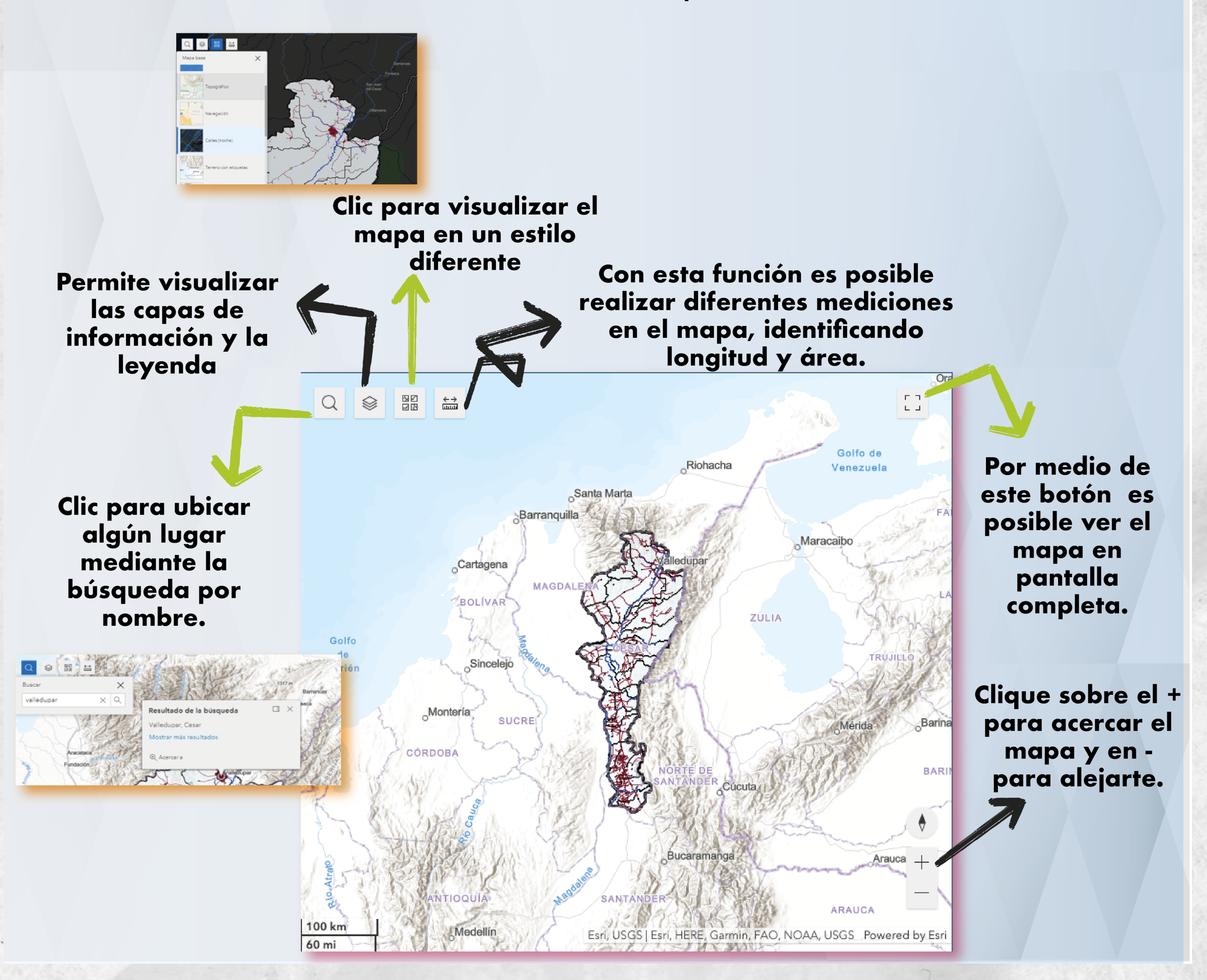

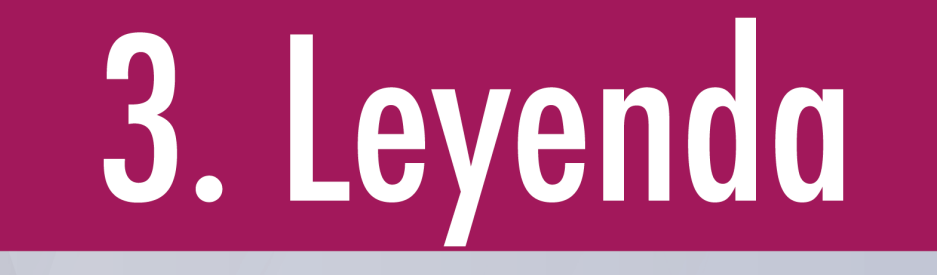

En esta sección se observa la simbología (colores y/o tramas) de los elementos activos en capas de información y mapa

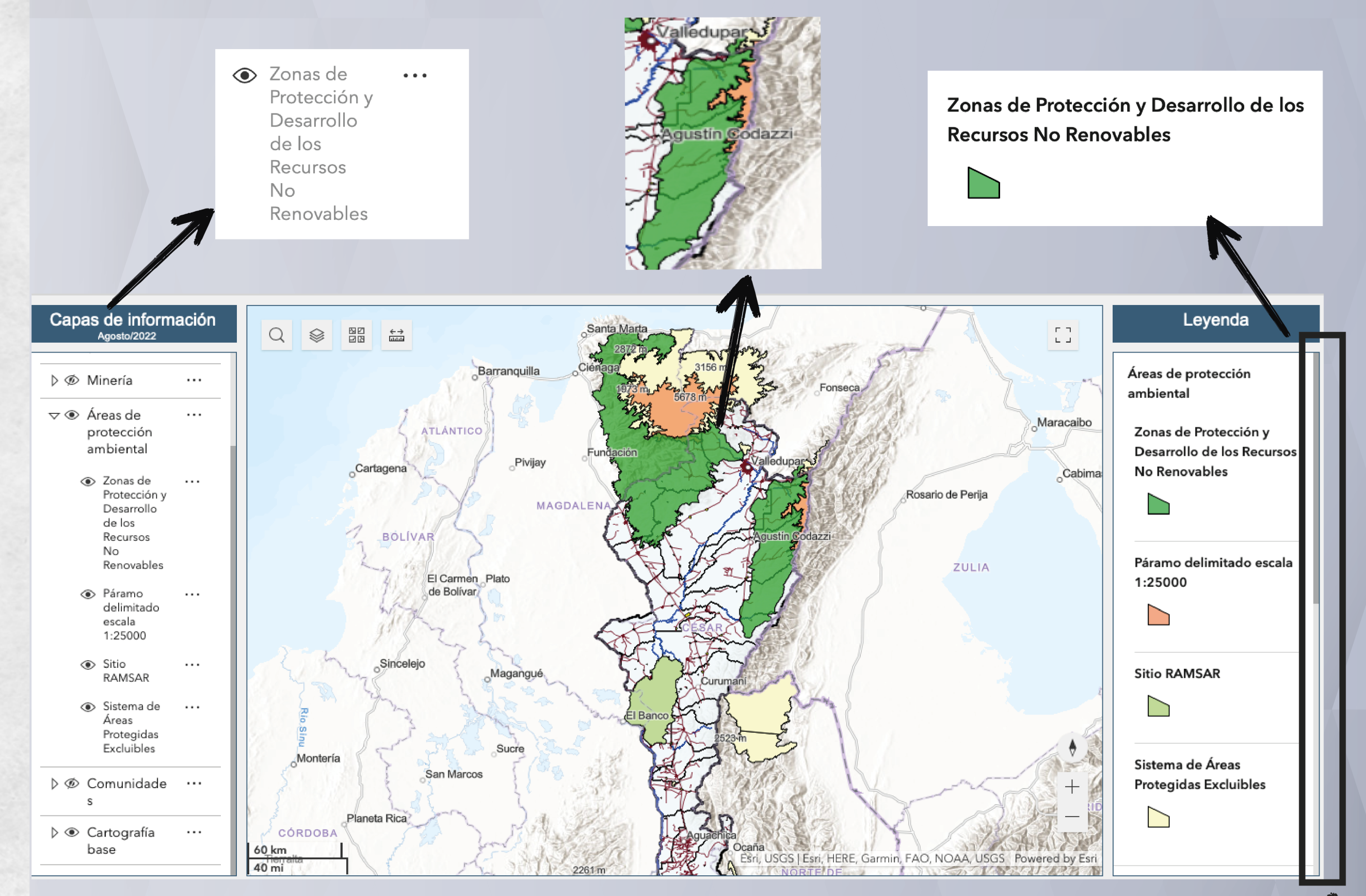

Deslizando la barra lateral es posible visualizar todos los elementos

# 2. Expansión de la frontera extractiva minera.

El objetivo de esta sección es ver a detalle los procesos mineros, correspondiente a las solicitudes y títulos vigentes para el Cesar hasta agosto del 2022.

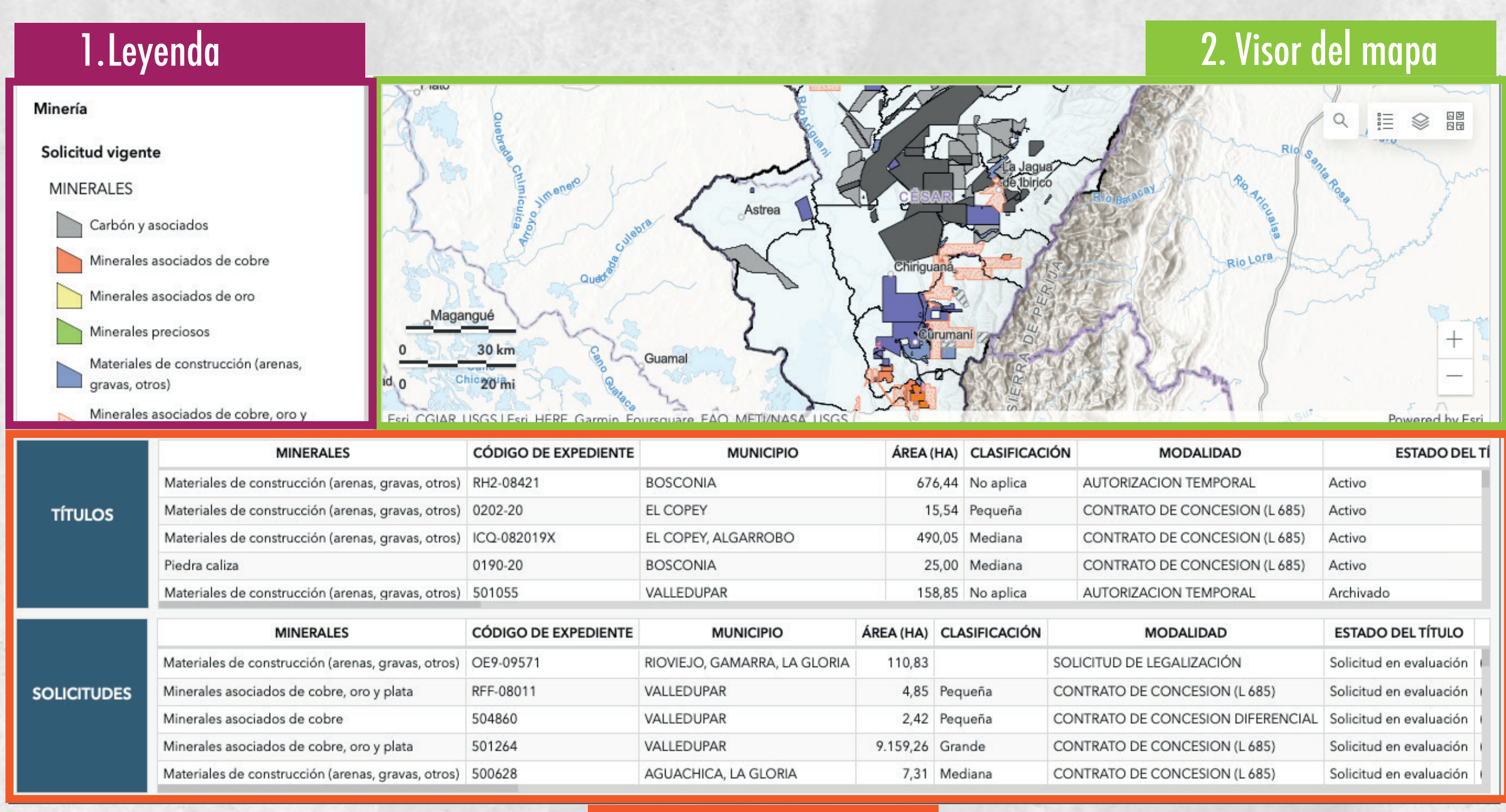

3. Tabla de atributos

#### Al aumentar el Zoom en el mapa, las tablas de atributos actualizaran la información acorde a los elementos que se puedan visualizar.

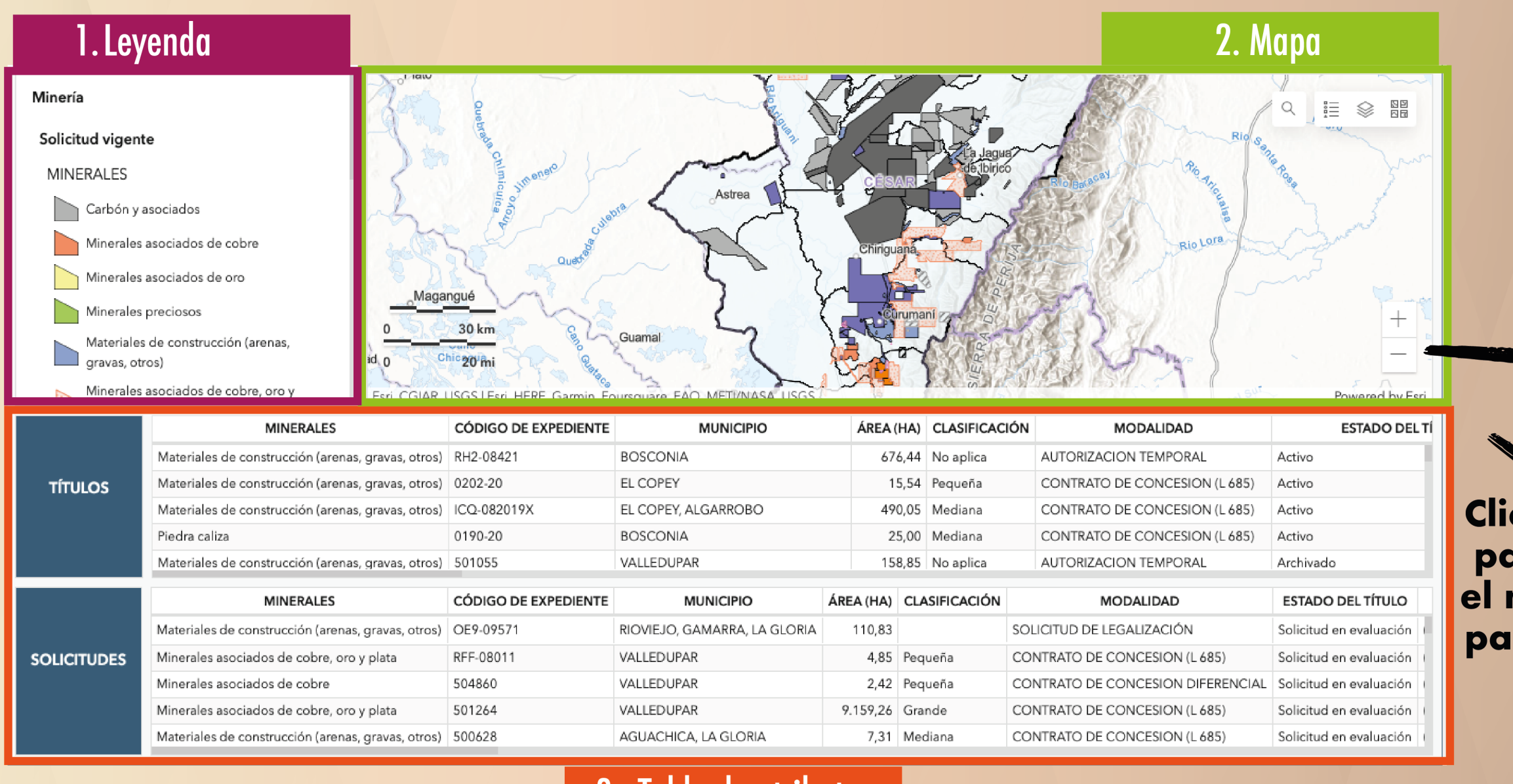

Clic sobre el + para acercar el mapa y en para alejarte.

ROSA

3. Tabla de atributos

Las secciones **leyenda** y **mapa** funcionan de la misma manera que en la primera parte del geovisor.

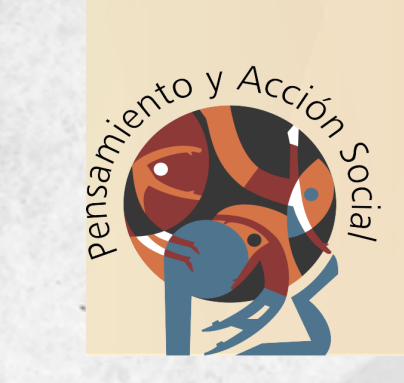

## Tabla de atributos

La información detalla que corresponde a cada título o solicitud minera permite conocer:

- El código del expediente de la concesión con el que se identifica el título minero;
  - El tipo de mineral
  - Las fechas del proceso
  - El tamaño de la concesión/solicitud en hectáreas;

 La clasificación de la explotación/solicitud según el tamaño (pequeña, mediana, grande);

- Las empresas o las personas titulares de la concesión/solicitud

| Minería<br>Solicitud vigenta<br>MINERALES<br>Carbón y a<br>Minerales a<br>Minerales a<br>Minerales a<br>Minerales a<br>Minerales a<br>Materiales<br>gravas, otro | e<br>sociados<br>asociados de cobre<br>asociados de oro<br>oreciosos<br>de construcción (arenas,<br>os)<br>asociados de cobre, oro y | é<br>gua<br>30 km<br>20 mi | Astrea<br>Astrea<br>el Banco<br>El Banco | Chinguana | de libirico       | Rio Lora<br>Rio Lora<br>Biologa del Sur- | Q III ⊗ III<br>→ → → → → → → → → → → → → → → → → → → |
|----------------------------------------------------------------------------------------------------|----------------------------------------------------------------------------------------------------|----------------------------|------------------------------------------|-----------|-------------------|------------------------------------------|------------------------------------------------------|
| TÍTULOS                                                                                                    | MINERALES                                                                                                    | CÓDIGO DE EXPEDIENTE       | MUNICIPIO                                | ÁREA      | (HA) CLASIFICACIÓ | N MODALIDAD                              | ESTADO DEL TÍ                                        |
|                                                                                                    | Materiales de construcción (arenas, gravas, otros)                                                                                   | KHK-10301                  | PAILITAS                                 | 4         | 0,28 Mediana      | CONTRATO DE CONCESION (L 685)            | Activo                                               |
|                                                                                                    | Materiales de construcción (arenas, gravas, otros)                                                                                   | 0161-20                    | CURUMANÍ                                 | 9         | 7,31 Mediana      | CONTRATO DE CONCESION (L 685)            | Activo                                               |
|                                                                                                    | Piedra caliza                                                                                                    | 500950                     | CHIMICHAGUA                              | 17        | 2,67 Mediana      | CONTRATO DE CONCESION (L 685)            | Activo                                               |
|                                                                                                    | Carbón y asociados                                                                                                    | 283-95                     | CHIRIGUANÁ, LA JAGUA DE IBIRICO          | D 16.39   | 7,84 Grande       | CONTRATO EN VIRTUD DE APORTE             | Activo                                               |
|                                                                                                    |                                                                                                    |                            |                                          |           | 0,00              |                                          |                                                      |
|                                                                                                    | MINERALES                                                                                                    | CÓDIGO DE EXPEDIENTE       | MUNICIPIO                                | ÁREA (HA) | CLASIFICACIÓN     | MODALIDAD                                | ESTADO DEL TÍTULO                                    |
| SOLICITUDES                                                                                                    | Materiales de construcción (arenas, gravas, otros)                                                                                   | OE9-09571                  | RIOVIEJO, GAMARRA, LA GLORIA             | 110,83    | S                 | OLICITUD DE LEGALIZACIÓN                 | Solicitud en evaluación (                            |
|                                                                                                    | Materiales de construcción (arenas, gravas, otros)                                                                                   | 500628                     | AGUACHICA, LA GLORIA                     | 7,31      | Mediana 0         | CONTRATO DE CONCESION (L 685)            | Solicitud en evaluación (                            |
|                                                                                                    | Materiales de construcción (arenas, gravas, otros)                                                                                   | OE9-10231                  | LA GLORIA                                | 147,31    | S                 | OLICITUD DE LEGALIZACIÓN                 | Solicitud en evaluación                              |
|                                                                                                    | Carbón y asociados                                                                                                    | OG2-084812                 | LA GLORIA, PELAYA                        | 841,08    | Mediana 0         | CONTRATO DE CONCESION (L 685)            | Solicitud en evaluación I                            |
|                                                                                                    | ···                                                                                                    | 0.00.001011                |                                          |           |                   |                                          |                                                      |

Deslizando la barra hacia los lados es posible visualizar toda la información.

#### 3. Resultados elecciones presidenciales 2022.

Esta sección permite conocer los resultados de la segunda vuelta de las elecciones presidenciales, visualizando a detalle el número de votos y porcentajes de participación por cada candidato y en cada municipio del Cesar.

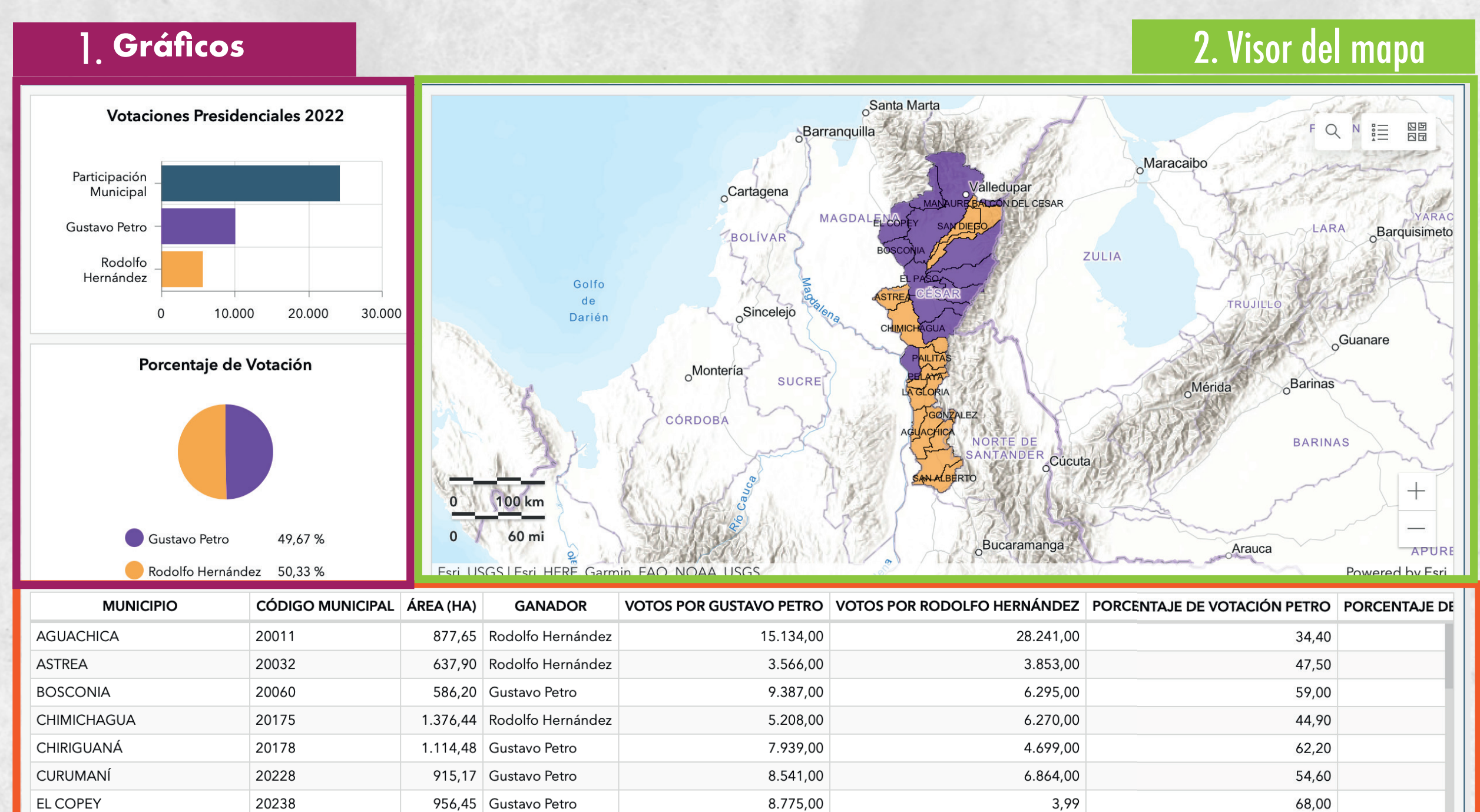

#### 3. Tabla de atributos

10.987.00

3.529.00

74.90

FI PASO

20250

813.94 Gustavo Petro

## Gráficos

Por medio de la interconexión entre el visor y los gráficos, es posible evidenciar cambios en las representaciones en los valores de las votaciones y los porcentajes de votación, dependiendo del área que se esté visualizando.

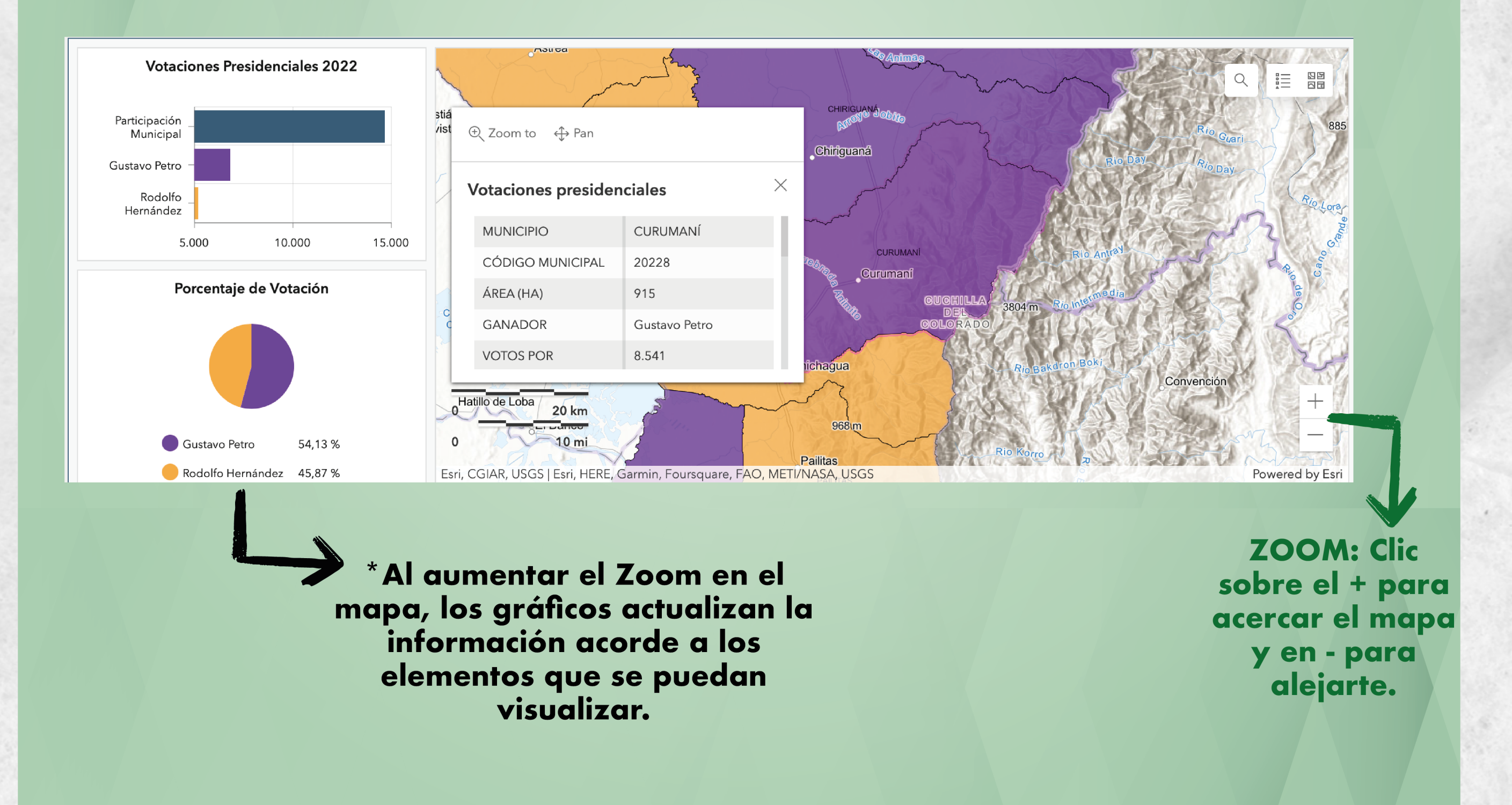

## Tabla de atributos

En el área de atributos podemos ver a detalle la información referente a cada municipio con sus respectivos resultados de votación, tanto netos como porcentajes de participación.

Cliquee sobre el área del municipio para ampliar la información

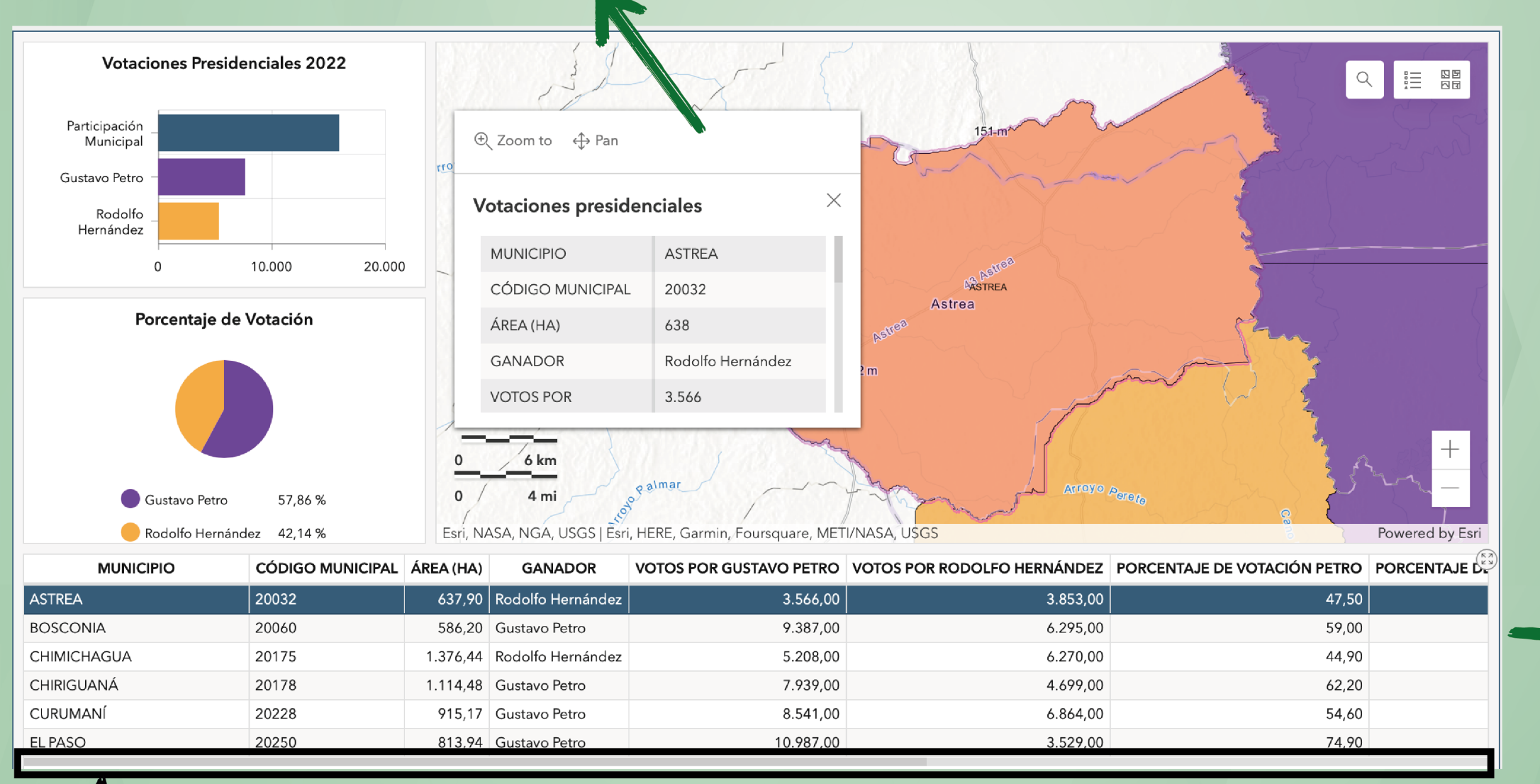

Deslizando la barra hacia los lados se logra visualizar toda la información Clic sobre un municipio especifíco para acercarlo automáticamente.